# PN Handwerk Schnittstelle XRechnung

Stand 29.12.2020

# Inhalt

| PN Handwerk Schnittstelle XRechnung 1                        | Ĺ |
|--------------------------------------------------------------|---|
| 1 Allgemeines                                                | 2 |
| 1.1 Bremer E-Rechnungsportal                                 | 2 |
| 2 Einstellungen                                              | 3 |
| 2.1 Firma                                                    | 3 |
| 3 Auftraggeber als Kunde hinterlegen 4                       | ļ |
| 4 XRechnung exportieren                                      | 5 |
| 4.1 Export aufrufen                                          | 5 |
| 4.2 Export-Fenster                                           | 5 |
| 4.2.1 Version                                                | 5 |
| 4.2.2 Exportvariante                                         | 7 |
| 4.2.3 Rechnungsbegründende Unterlagen                        | 3 |
| 4.2.4 XRechnung exportieren 8                                | 3 |
| 5 XRechnung im Bremer Portal hochladen und bearbeiten        | ) |
| 6 Fertige XRechnung im Bremer Portal hochladen und versenden | ) |

## 1 Allgemeines

Für öffentlich Auftraggeber werden zunehmend Rechnungen als XRechnung verbindlich gefordert.

In PN Handwerk gibt es ab Version 8.00.47 vom 24.11.2020 die Möglichkeit Rechnungen im XRechnungs-Format zu exportieren. Die so exportierte XRechnung ist als Original anzusehen, also nicht mehr die gedruckte Variante.

### 1.1 Bremer E-Rechnungsportal

Auf der Seite <u>https://www.e-rechnung.bremen.de</u> finden Sie am Beispiel Bremen u.a. folgende Möglichkeiten und Informationen:

- Weitere Infos zum Thema XRechnung
- Sich zu Registrieren
- Unter "Testen" haben Sie auch die Möglichkeit ein Testkonto einzurichten.
- E-Rechnungen erzeugen / E-Rechnungen hochladen

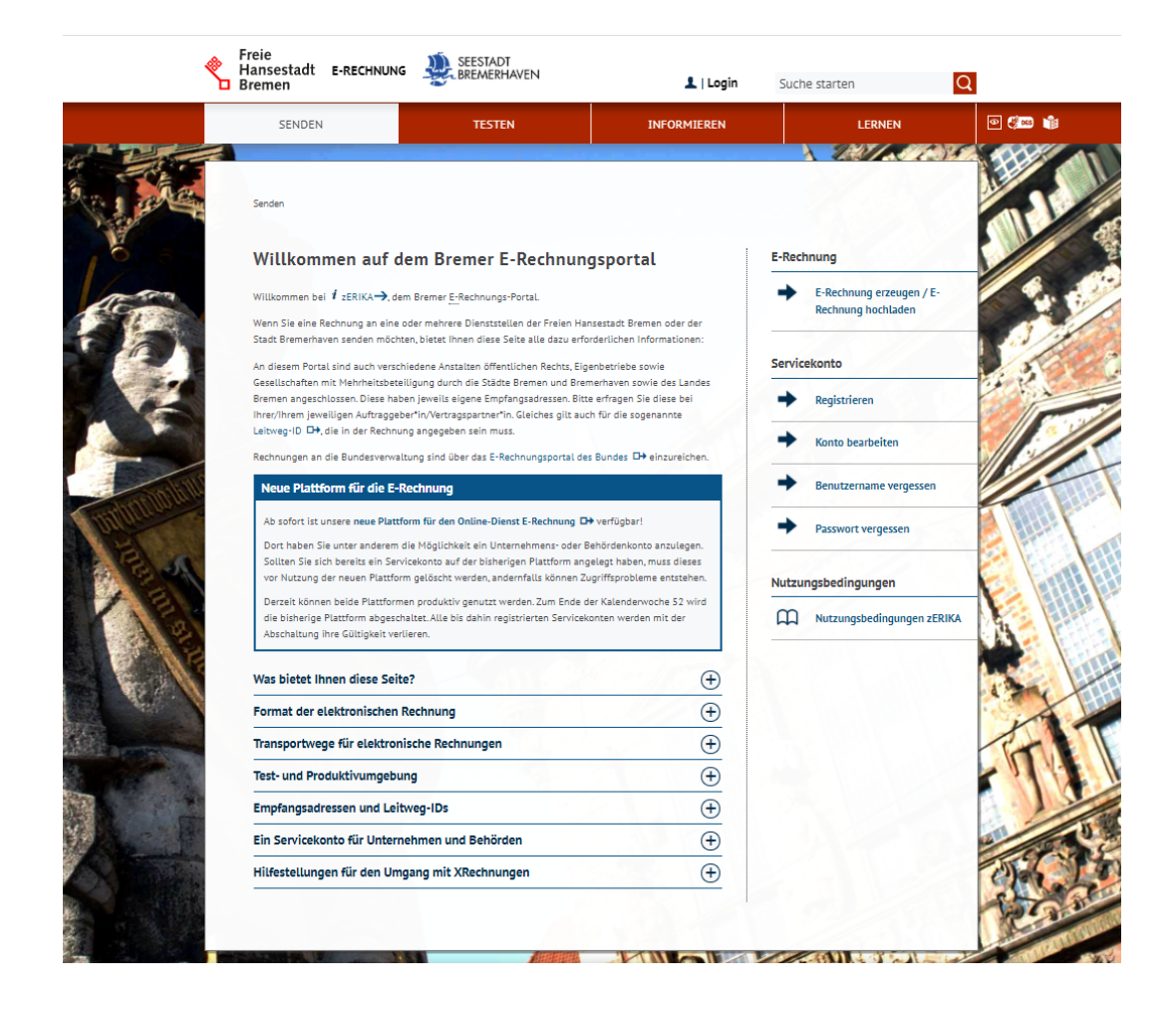

# 2 Einstellungen

Bevor Sie eine XRechnung exportiert werden kann, sind ein paar Einstellungen zu tätigen.

### 2.1 Firma

Aufruf: Classic-Menü > Stammdaten > Firma > Firma

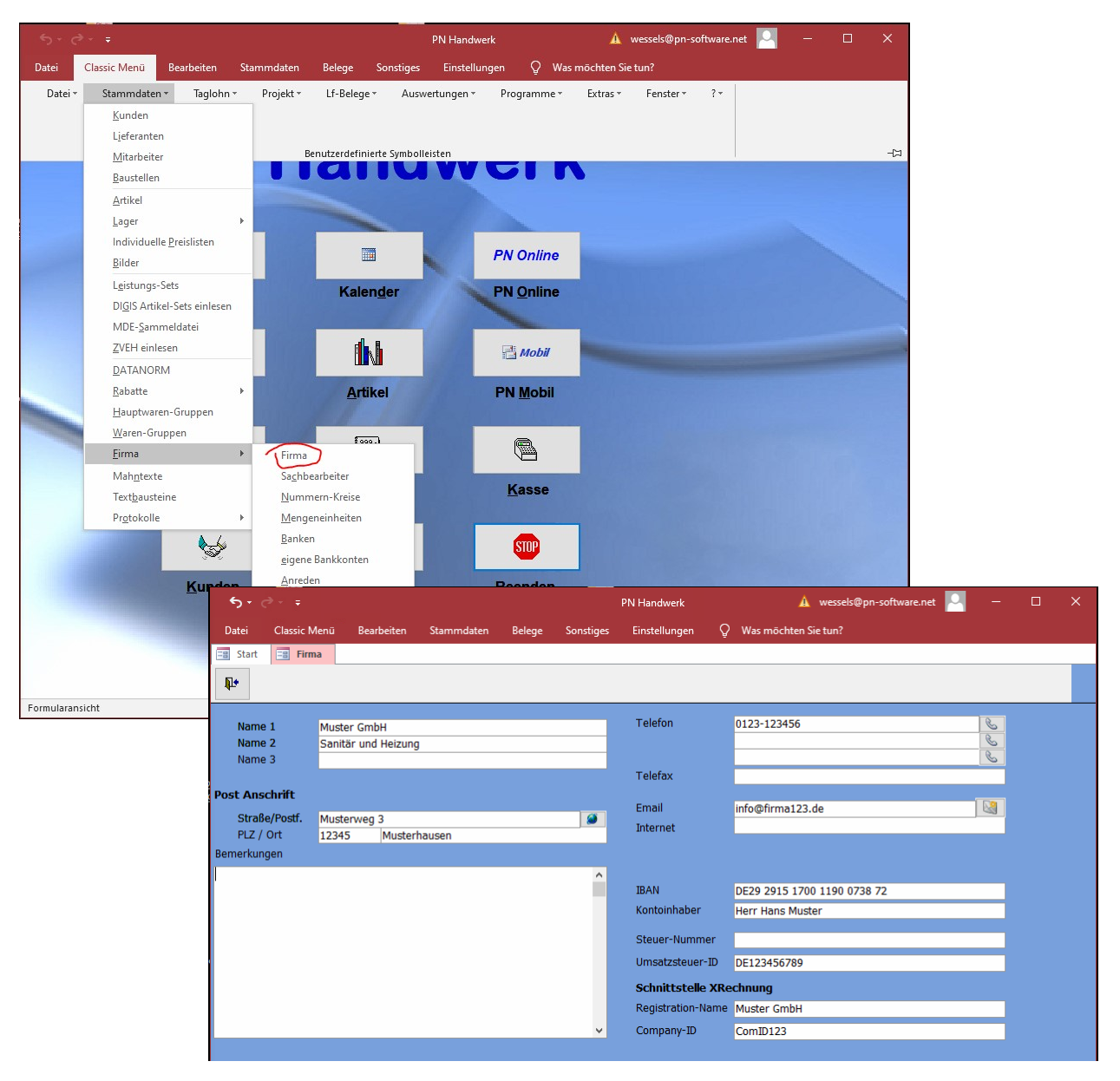

Anmerkungen:

- Hier tragen Sie Daten zu Ihrer Firma ein.
- Die Umsatzsteuer-ID muss ohne Trennzeichen eingegeben werden (max. 11 Zeichen).
- Den Registration-Name und die Company-ID erhalten im Allgemeinen von Ihrem Auftraggeber, bzw. bei der Registration im entsprechenden System.

# 3 Auftraggeber als Kunde hinterlegen

Der Rechnungsempfänger wird als Kunde angelegt.

Zusätzlich zu den üblichen Daten müssen hier 2 Felder für den späteren Export als XRechnung gefüllt werden. Zumindest dann, wenn die XRechnung zum Versand an einen öffentlichen Kunden gesendet wird.

- Registration-Name
- Leitweg-ID

| <del>ن</del> ې د (   | ¢-, ∓          |           |                  |              |                    |                       |                |           |                     | PN Handv  | werk            |                  |                | 🛕 wess         | els@pn-s               | oftware.n        | et 🚨    | -          |          | ×          |         |             |               |      |
|----------------------|----------------|-----------|------------------|--------------|--------------------|-----------------------|----------------|-----------|---------------------|-----------|-----------------|------------------|----------------|----------------|------------------------|------------------|---------|------------|----------|------------|---------|-------------|---------------|------|
| Datei                | Classi         | c Menü    | Bearl            | beiten       | Star               | nmdater               | n Bele         | ege So    | nstiges             | Einstell  | ungen           | Q wa             | as möchte      | n Sie tuni     |                        |                  |         |            |          |            |         |             |               |      |
| 🔚 Start              | -8 K           | lunden    |                  |              |                    |                       |                |           |                     |           |                 |                  |                |                |                        |                  |         |            |          |            |         |             |               |      |
| ¶.≁                  | H              | •         | Þ                | M            | ▶*                 |                       | 14             | 0bjekt    | <b>ÅÅ</b><br>Anlage | Q.        |                 | ¥                | <u>B</u> eleg- | Listen         |                        | ₽↓               | Z↓      | Kunde      | 9        | ?          |         |             |               |      |
| Kunden-N<br>Suchbear | lr<br>riff     | Am        | t für Str        | 10<br>780 JU | 002<br>nd Verk     | ehr                   |                | Grn       | -                   |           |                 |                  |                |                | An<br>An               | nlage<br>nderung | _       | 25.11      | .20 07:4 | 46<br>47   |         |             |               |      |
| Seite 1              | Obiektd        | aten Si   | achbear          | beiter       | Detail             | s Konta               | akte His       | torie Do  | kumente             | Briefe    |                 |                  |                |                |                        |                  |         | 20111      | .20 071  |            |         |             |               |      |
| Aproc                | do             |           |                  |              | -                  |                       | _              | -         |                     | -         | Ancor E         | ,<br>,           |                |                |                        |                  |         |            |          |            |         |             |               |      |
| Name                 | e 1            | Sta       | adtverw          | altung       | 2                  |                       |                |           |                     |           | Briefan         | rede             | Sehr g         | eehrte D       | amen un                | id Herren        |         |            | _        |            |         |             |               |      |
| Name                 | 2              | An        | nt für St        | raße u       | ind Ver            | kehr                  |                |           |                     |           | Telefon         | 1                | 0123-4         | 56789          |                        |                  |         |            | S        |            |         |             |               |      |
| Name                 | 33             |           |                  |              |                    |                       |                |           |                     |           |                 |                  |                |                |                        |                  |         |            | S        |            |         |             |               |      |
| Post-An              | <u>schrift</u> |           |                  |              |                    |                       |                |           |                     |           | Telefax         |                  |                |                |                        |                  |         |            | 6        |            |         |             |               |      |
| Plz, O               | e/Postr.<br>rt | Ве<br>12  | ispielstr<br>345 | . 8<br>Beis  | pielsta            | it                    |                |           |                     |           |                 |                  |                |                |                        |                  |         |            |          |            |         |             |               |      |
| Haus-An              | nschrift (     | falls abw | eichen           | -            |                    |                       |                |           |                     |           | E-Mail          |                  | amt@b          | eispiel.d      | le                     |                  |         |            |          |            |         |             |               |      |
| Straß                | e              |           |                  | ۲            | ي <b>در</b>        |                       |                |           |                     |           |                 |                  |                | PN Hand        | dwerk                  |                  |         | 🔺 w        | essels@p | on-softwa  | are.net | -           | - 🗆           |      |
| Plz, C               | Ort            |           |                  | Da           | atei               | Classic I             | Menü           | Bearbeite | n Sta               | ammdaten  | Bele            | ege So           | onstiges       | Einstel        | llungen                | γÿ               | Vas möc | hten Sie t | un?      |            |         |             |               |      |
| Bemerk               | ungen          |           |                  | -8           | Start              | ES Ku                 | nden           |           |                     |           |                 |                  |                |                |                        |                  |         |            |          |            |         |             |               |      |
|                      |                |           |                  | Į.           | •                  | I                     | •              | ► FI      | ▶*                  |           | 种               | 0bjekt           | 🙀<br>Anlage    | Q.             | 8                      | ×                | Bele    | eg-Listen  | 6        |            | Ì Z     | Ļ           | 8             |      |
|                      |                |           |                  | Kun          | iden-Nr            |                       |                |           | 10002               |           |                 |                  |                |                |                        |                  |         |            |          | Anlage     |         | 25.         | 11.20 07:46   | i    |
|                      |                |           |                  | Suc          | hbegrif            | f                     | Amt i          | ür Straße | und Ver             | kehr      |                 | Grp              |                |                |                        |                  |         |            | $\sim$   | Änderu     | ing     | 25.         | 11.20 07:47   | i    |
|                      |                |           |                  | Sei          | te <u>1</u> 0      | bjektdat              | en <u>S</u> ac | hbearbe   | er <u>D</u> eta     | ils Konta | kte <u>H</u> is | torie <u>D</u> o | okumente       | <u>B</u> riefe |                        |                  |         |            |          |            |         |             |               |      |
|                      |                |           |                  | Fel          | d1                 |                       |                |           | -                   |           |                 |                  | $\sim$         | Bank           |                        |                  |         |            |          |            |         | ~           | <b>2</b>      |      |
|                      |                |           |                  | Fel          | d2<br>d2           |                       |                |           | _/                  |           |                 |                  | ~              | Konto          | -Nr                    |                  |         |            |          |            |         |             | BIC / IBAN    |      |
|                      |                |           |                  | Fel          | u3<br>d4           |                       |                |           |                     |           |                 |                  | ~              | BIC            |                        |                  |         | _          |          |            |         |             | _             |      |
|                      |                |           |                  | Fel          | d5<br>de           |                       |                |           |                     |           |                 |                  | ~              | SEPA           | -Mandat-               | -Nr              |         | -          |          |            |         |             |               |      |
|                      |                |           |                  | Fei          | uo                 |                       |                |           |                     |           |                 |                  | ~              | SEPA           | -Mandat-               | Datum            |         | Mi         | 25.11.2  | 20 💌       |         |             |               |      |
| Datencatz            | 14 4 2         | von 2     | b bl be          | HIM          | weis               |                       |                |           |                     |           |                 |                  |                | Lief1          | Nr beim H              | Kunden           |         |            |          |            |         |             |               |      |
| Formulara            | nsicht         | Von 2     |                  |              |                    |                       |                |           |                     |           |                 |                  |                | Steue          | er-Nr                  |                  |         |            |          |            |         |             |               |      |
|                      |                |           |                  |              |                    |                       |                |           |                     |           |                 |                  |                | USt-Id         | dent-Nr                |                  |         | -          |          |            |         |             |               |      |
|                      |                |           |                  |              |                    |                       |                |           |                     |           |                 |                  |                | Freist         | ellung Si<br>ellung va | icherneits<br>on | s-nr.   | -          |          |            | his     |             | •             |      |
|                      |                |           |                  | Bele         | ea Netto           | ozuschlä              | ige/Nach       | ässe      |                     |           |                 |                  |                |                |                        |                  |         |            |          |            |         |             |               |      |
|                      |                |           |                  |              | Art                | Nett                  | o Zuschl       | ags-/Nach | lasstext            | Pr        | ozent           | Betrag           | ]              | Zahlu<br>Skont | ngsziel<br>m 1         |                  |         | _          | 0 T      | age<br>age | 0 %     |             |               |      |
|                      |                |           |                  |              | ZwS %              | ✓ Nac                 | hlass          | 1         | 1                   | $\sim$    | 0,00%           | 0,0              | 0€             | Skont          | io 2                   |                  |         |            | 0 T      | age        | 0 %     | •           |               |      |
|                      |                |           |                  |              |                    |                       |                | 1         | y                   |           |                 |                  |                | Skont          | :0 3                   |                  |         |            | 0 T      | age        | 0 %     | )           |               |      |
|                      |                |           |                  |              |                    |                       |                |           |                     |           |                 |                  |                | Preisl         | isten-Nr               |                  |         | 0          |          |            |         | ~ (         | ≥             |      |
|                      |                |           |                  |              |                    |                       |                |           |                     |           |                 |                  |                | Kunde          | en-Rabat               | t-Gruppe         |         |            |          |            |         | ~ (         | <b>*</b>      |      |
|                      |                |           |                  | XR           | echnur<br>Registra | <b>1g</b><br>tion-Nar | me             | A.        | nt für Str          | raßen und | Vorkeb          | r                |                | naupt          | aonn-Gru               | ihhe.            |         | 0          |          |            |         |             | -             |      |
|                      |                |           |                  | Ľ            | .eitweg            | -ID (Buy              | erRefere       | nce) 04   | 011000-             | 900X999-  | 08              | •                | -              | Sprac          | che                    |                  |         |            |          | ~          |         |             |               |      |
|                      |                |           |                  |              |                    |                       |                |           |                     |           |                 |                  |                |                |                        |                  |         |            |          |            |         |             |               |      |
|                      |                |           |                  |              |                    |                       |                |           |                     |           |                 |                  |                |                |                        |                  |         |            |          |            |         |             |               |      |
|                      |                |           |                  | Date         | nsatz: I           | < < 2 vo              | on 2 🕨         | H F* 7    | Kein Fill           | ter Such  | ien -           |                  |                |                |                        |                  |         |            |          |            |         |             |               |      |
|                      |                |           |                  | For          | mularan            | sicht                 | _              |           |                     |           |                 |                  |                |                |                        |                  |         |            |          | Nur        | n Unte  | rstützt von | Microsoft Acc | cess |

# 4 XRechnung exportieren

## 4.1 Export aufrufen

## Projekt-Rechnungen:

| €) + (ð + <del>-</del>                        | PN                                   | l Handwerk         | 🛕 wessels@pn-software.net 📘 | ×               |
|-----------------------------------------------|--------------------------------------|--------------------|-----------------------------|-----------------|
| Datei Classic Menü Bearbeiten Stammdaten E    | Belege Sonstiges I                   | Einstellungen Q    | Was möchten Sie tun?        |                 |
| Start Projektverwaltung Projekt Rechnung      |                                      |                    |                             |                 |
| 1 Import / Export 🗟 🎒 🎼                       | A Mat                                | BauKalk            | Stunden StdUmsa             | tz 🏝 🛱 Beleg    |
| Rechnungs-Nr 20200007 xRechnung               | Auftrags-Nr 202                      | 2000028 Ausgeführt | Do 05.11.20 🔹 Datu          | m Do 05.11.20 • |
| Kopf Titel Pos Summen und Einstellungen Dokur | mente <u>B</u> riefe <u>F</u> ormula | are Kontakte       |                             |                 |
| Kunde His. Amt für Straße und Verkehr 🗸 🏟     | Objekt                               |                    | V 🗁 Suchwort Normale        | e Rechnung      |
| Kd-Nr 10002 🗸 🗁 🔒                             | Auftr. ert. durch                    |                    | Kategorie                   | ~               |
| Anrede                                        | Obj-Anrede                           | ~                  | Status 🔁 Mobil in           | nportiert 🧹     |
| Name Stadtverwaltung                          | Obj-Name                             |                    | Sachbearbeiter a            | admin 🗸         |
| Amt für Straße und Verkehr                    |                                      |                    |                             |                 |
| ✓                                             |                                      |                    | Kostenstelle                | ~               |
| Straße Beispielstr. 8                         | Obj-Straße                           |                    | <i>🖌</i>                    |                 |
| PLZ, Ort 12345 Beispielstadt                  | Obj-PLZ,-Ort                         |                    |                             | Mobil ->        |
| Ansprechpartner                               | Obj-AnsprPartn.                      |                    |                             |                 |
| Telefon 0123-456789                           | Obj-Telefon 1                        |                    | Monteur                     | ~               |

## Taglohn-Rechnungen

| <del>ه</del> . | ∂- ∓                         |                                                                                                    | PN Handwerk             | 🛕 wessels@                            | pn-software.net 🎴 —                                      | o x |
|----------------|------------------------------|----------------------------------------------------------------------------------------------------|-------------------------|---------------------------------------|----------------------------------------------------------|-----|
| Datei          | Classic Menü 🥇               | Bearbeiten Stammdaten Belege                                                                                                    | Sonstiges Einstellunger | Q Was möchten Sie tun?                |                                                          |     |
| Einfügen       | 💑 Ausschneiden<br>🗎 Kopieren | Filtern         Ž J Aufsteigend         Tr           K J Absteigend         K J         K J           K J Absteigend         K J         K J           K J Absteigend         K J         K J | ab Ersetzen             | · · · · · · · · · · · · · · · · · · · | Mr ändern<br>Mr ändern<br>Import/<br>Export Positionen + |     |
| Zw             | ischenablage                 | Sortieren und Filtern                                                                                                    | Datensätze              | Textformatierung                      | Beleg                                                    | -17 |
| <u>K</u> opf   | <u>P</u> os <u>S</u> ummen u | und Einstellungen Dokumente Briefe                                                                                                    | Formulare Kontakte      |                                       |                                                          |     |
| Kunde          | His. Amt für                 | Straße und Verkehr 🗸 🖍 Obj                                                                                                    | jekt                    | V 🗁 Suc                               | chwort                                                   |     |

#### Oder

| 5      | • 🗢 - =                  |          |             |                      |                  |                | PN Han    | ıdwerk        |   | 🛕 we               | ssels@pn-softwar | e.net 🞴  |         |          | ×   |
|--------|--------------------------|----------|-------------|----------------------|------------------|----------------|-----------|---------------|---|--------------------|------------------|----------|---------|----------|-----|
| Date   | ei Classic M             | /lenu    | Bearbeiten  | Stammdaten           | Belege           | Sonstiges      | Einste    | ellungen      | Ô | Was möchten Sie tu | ın?              |          |         |          |     |
|        | atei - Bearl             | beiten • | Einfügen -  | Stammdate            | n ∗ Tagi         | lohn ≁ Pr      | ojekt 🔻   | Lf-Belege     | Ŧ | Auswertungen -     | Programme *      | Extras 👻 | Fenster | <b>.</b> | ?   |
| 1      | Datensatz <u>s</u> peid  | chern    |             |                      |                  |                |           |               |   |                    |                  |          |         |          |     |
| 111    | Druck <u>e</u> instellur | ngen     |             |                      |                  |                |           |               |   |                    |                  |          |         |          |     |
|        | Drucken                  |          |             |                      |                  | Benutzerd      | efinierte | Symbolleisten | ۱ |                    |                  |          |         |          | -12 |
| \<br>\ | eiten <u>a</u> nsicht    |          | Einstellung | en <u>D</u> okumente | e <u>B</u> riefe | Formulare      | Kontakte  |               |   |                    |                  |          |         |          |     |
| 5      | Import / Expor           | t        | aße und Ve  | rkehr 🗸              | 👪 Obj            | jekt           |           |               |   | ~ 🗁                | Suchwort         |          |         |          |     |
|        | Schließen                |          | 0002 🗸 🗁    |                      | Aufi             | tr. ert. durch |           |               |   |                    | Kategorie        |          |         | `        | ~   |
| Anrea  | de                       |          | ×           | ·                    | Obj              | -Anrede        |           | ~             | 1 |                    | Status 🏼 🗁       |          |         | `        | ~   |
| Name   |                          | Stadtuor | waltung     |                      | Ohi              | -Name          |           |               |   |                    | Sachhearheite    | or 🛛     |         |          |     |

### 4.2 Export-Fenster

Wählen Sie die Registerseite XRechnung

Neben den Registrationsname und der Leitweg-ID Ihres Kunden, können hier noch weitere Angaben gemacht werden.

|              | Polog              |                    |                        |                        |                     |                 |               |                         |          |                 |             |           |  |  |  |
|--------------|--------------------|--------------------|------------------------|------------------------|---------------------|-----------------|---------------|-------------------------|----------|-----------------|-------------|-----------|--|--|--|
|              | Deley              | -Nr                | 202                    | 000007                 |                     |                 |               |                         |          |                 |             |           |  |  |  |
| landw        | verk               | <u>X</u> ML        | CSV                    | <u>E</u> xcel          | <u>G</u> AEB        | <u>U</u> GL/IDS | <u>M</u> obil | CAD                     | BuO      | Immo XRechnu    | ing         |           |  |  |  |
| Versi        | ion                |                    |                        |                        |                     |                 |               | XRech                   | nung exp | ortieren (Beta) |             |           |  |  |  |
| ۲            | ) 1.2 (b           | is 31.1            | 2.2020                 | )                      |                     |                 |               |                         |          |                 |             |           |  |  |  |
| О            | ) <b>2.0 (</b> a   | b 01.0             | 1.2021)                | )                      |                     |                 | Kund          | <b>le</b><br>vistration | c-Namo   | Amt für Straßon | und Vorkohr |           |  |  |  |
|              |                    |                    |                        |                        |                     |                 | Leit          | weg-ID                  | 5 Nume   | 04011000-900X9  | 999-08      |           |  |  |  |
| Ехроі        | rtvaria            | nte                |                        |                        |                     |                 | Liefe         | rdatum                  |          | Di 01.12.20 -   |             |           |  |  |  |
| ۲            | ) An Bu<br>(Leitwe | nd ode<br>:a-ID mu | r Bunde<br>ss angeo    | esland (a<br>beben wer | als Origin<br>rden) | al)             | Projektnummer |                         |          |                 |             |           |  |  |  |
|              |                    |                    |                        |                        | Vertragsnummer      |                 |               |                         |          |                 |             |           |  |  |  |
| Als Original |                    |                    |                        |                        | Bestellnummer       |                 |               | B2020-123               |          |                 |             |           |  |  |  |
| 0            | ) Nur E            | xport              |                        |                        |                     |                 | Vergabenummer |                         |          |                 |             |           |  |  |  |
|              |                    |                    |                        |                        |                     |                 | Objektkennung |                         |          |                 |             |           |  |  |  |
| echn         | nungsb             | <b>egrün</b><br>Do | <b>dende</b><br>kument | <b>Unterl</b> a        | agen                | G               | ruppe         |                         |          | Suchwort        | Datum       | Markieren |  |  |  |
| •            | Schad              | en                 |                        |                        |                     |                 |               |                         |          |                 | 24.11.2020  |           |  |  |  |
| 7            | Liefers            | schein_            | zuRech                 | _20200                 | 0007                |                 |               |                         |          |                 | 20.11.2020  |           |  |  |  |
| Datan        | satz: M            | 4 1 vo             | n 2 🕨                  | ▶I ►*                  | Kein                | Filter Suc      | hen           |                         |          |                 |             |           |  |  |  |

#### 4.2.1 Version

Laut allgemeiner Vorgabe ist bis zum 31.12.2020 Version 1.2 und ab 01.01.2021 Version 2.0 zu verwenden.

#### 4.2.2 Exportvariante

Hier haben Sie 3 Möglichkeiten:

#### An Bund oder Bundesland (als Original):

Für öffentliche Rechnungsempfänger. In diesem Fall ist die entsprechende Leitweg-ID anzugeben.

Die Rechnung wird als Original ausgegeben, dies bedeutet:

Die Rechnung ist in PN Handwerk nach dem Export nicht mehr änderbar (wie sonst nach dem Rechnungsdruck). Es sei denn die Rechnung wird dokumentiert entsperrt.

Wird die Rechnung nach dem Export als XRechnung gedruckt, dann wird im Ausdruck ein entsprechender Hinweis sichtbar und das Wort Rechnung wird ersetzt.

| Stadtverwaltung<br>Amt für Straße und Verkehr<br>Beispielstr. 8       Telefon (04264) 39 860.<br>Fax (04264) 39 860.<br>email info@pn-software.c         12345 Beispielstadt       Datum : 05.11.202<br>RechNr : 2020000         Übersicht (Ursprung XRechnung) 202000007       Sachbearb.: admin<br>Kunden-Nr : 040-12312 |                                                                                        |          | Hertzstraße                                                                                               | 3, 27367 Sottru                                                                 |
|----------------------------------------------------------------------------------------------------|----------------------------------------------------------------------------------------|----------|----------------------------------------------------------------------------------------------------|---------------------------------------------------------------------------------|
| Übersicht (Ursprung XRechnung) 202000007         Datum : 05.11.20<br>RechNr : 2020000<br>Ausgeführt: 05.11.20<br>Auftrag-Nr: 2020000<br>Sachbarb. adm<br>Kunden-Nr : 000-12312;                                                                                                    | Stadtverwaltung<br>Amt für Straße und Verkehr<br>Beispielstr. 8<br>12345 Beispielstadt |          | Telefon<br>Fax<br>email in                                                                                | (04264) 39 860<br>(04264) 39 860-1<br>lfo@pn-software.c                         |
| Seite : 1 von                                                                                                    | Übersicht (Ursprung XRechnung) 20                                                      | 02000007 | Datum :<br>RechNr :<br>Ausgeführt:<br>Auftrag-Nr:<br>Sachbearb.:<br>Kunden-Nr :<br>Steuer-Nr :<br>Seite : | 05.11.20<br>2020000<br>05.11.20<br>2020000<br>admi<br>100<br>040-12312<br>1 von |

Die XRechnung wird zusätzlich zum Export als unveränderliche Datei als Dokument Innerhalb der Rechnung abgelegt.

|                            | Import/Export                    | A Mat                                   | BauKalk                 | Stunden              | StdUmsatz                   |
|----------------------------|----------------------------------|-----------------------------------------|-------------------------|----------------------|-----------------------------|
| Rechnungs-Nr               | 202000007 xRechnung              | Auftrags-Nr 20200                       | 0028 Ausgeführt Do 05.1 | 1.20 🔹               | Datum Do 05.11.20 💌         |
| <u>K</u> opf <u>T</u> itel | Pos Summen und Einstellungen Dok | umente <u>B</u> riefe <u>F</u> ormulare | Kontakte                |                      |                             |
| Drag &<br>Drop             |                                  | 4 📋 😫                                   | <u>M</u> obil ->        | <u>D</u> atei-Export | *                           |
| Datei 🔮                    | XRechnung 202000007 xml          | Mitarbeiter                             | ~                       | Beschreibung         |                             |
| Datum/KB                   | Mi 25.11.2020 09:26:35 8,2 Ki    | <u> </u>                                |                         | Diese XRechnung wur  | rde am 25.11.2020 als       |
| Gruppe                     |                                  | Adress-Nr. Kunden                       | v 10002 v 🍉             | PN Benutzer:         |                             |
| Suchwort                   |                                  | DDJekt Projekt vRoshnung                | / vRochnung             | Windowsbenutzer: W   | essels                      |
|                            |                                  | Belea Rechnung                          | ✓ 202000007 ✓ 🗁         |                      |                             |
|                            | Datei                            | Gruppe                                  | Suchwort                | Datum                | Beschreibung                |
|                            | Rechnung 202000007               | a. oppo                                 |                         | Mi 25.11.20 Diese XR | echnung wurde am 25.11.2020 |
| 🗁 🗹 S                      | chaden                           |                                         |                         | Di 24.11.20          |                             |
| 🕞 🔁 Li                     | eferschein_zuRech_202000007      |                                         |                         | Fr 20.11.20 ölölöl   |                             |
|                            |                                  |                                         |                         |                      |                             |
|                            |                                  |                                         |                         |                      |                             |
|                            |                                  |                                         |                         |                      |                             |

Achtung, Sie müssen unbedingt für eine funktionierende Datensicherung Sorge tragen.

#### Variante als Original

Für andere Rechnungsempfänger, wenn die Leitweg-ID nicht gefordert wird.

#### Variante nur Export

Hier wird eine Datei im XRechnung-Format erzeugt, die nicht als Original anzusehen ist. Z.B. zum Testen oder als Übergabedatei für andere Programme. Auch dieser Export wird unter Dokumente dokumentiert.

#### 4.2.3 Rechnungsbegründende Unterlagen

Hier können Sie Dokumente markieren und somit in der XRechnung integrieren, die zur Begründung der Rechnung dienlich sind. Die entsprechenden Dateien sind in der Rechnung vorher unter Dokumente zu hinterlegen. Es werden hier auch nur Dateien mit Dateiformate dargestellt, die auch in einer XRechnung zulässig sind. Z.B. PDF, JPG, XLSX.

#### Rechnungsbegründende Unterlagen

| Dokumente                     | Gruppe | Suchwort | Datum      | Markieren    |
|-------------------------------|--------|----------|------------|--------------|
| Schaden                       |        |          | 24.11.2020 |              |
| Lieferschein_zuRech_202000007 |        |          | 20.11.2020 | $\checkmark$ |
|                               |        |          |            |              |

#### 4.2.4 XRechnung exportieren

Beim Export wird Rechnung zunächst auf dem Datenträger gespeichert.

Alles weitere ist außerhalb von PN Handwerk zu händeln.

| tei   |              | Classic M            | enii         | Rearbe      | eiten   | Stammd:       | iten P       | Relene          | Sonstine      | c Fin | stellung | en ()      | Was möchte    | en Sie tun?      |           |               |         |            |
|-------|--------------|----------------------|--------------|-------------|---------|---------------|--------------|-----------------|---------------|-------|----------|------------|---------------|------------------|-----------|---------------|---------|------------|
| Star  | t            | -a Beleg             | je impo      | ortieren    | / expor | tieren        |              |                 |               |       |          |            |               |                  |           |               | ~       |            |
|       | EE           | <b>N</b> +           | Bel          | egart       | R       | echnung       |              |                 |               |       |          |            |               |                  |           |               |         | 1          |
|       | 1            |                      | <u>B</u> ele | eg-Nr       | 2       | 02000007      |              |                 |               |       |          |            |               |                  |           |               |         | Beleg      |
| hnu   | ing          |                      |              |             |         |               |              |                 |               |       |          |            |               |                  |           |               |         | 20 🝷       |
| pf    | т            | <u>P</u> N Hand      | werk         | <u>X</u> ML | CSV     | <u>E</u> xcel | <u>G</u> AEB | <u>U</u> GL/IDS | <u>M</u> obil | CAD   | BuO      | Immo       | XRechnung     |                  |           |               |         |            |
| do    | -            |                      |              |             |         |               |              |                 |               |       |          |            |               |                  |           |               |         |            |
| Nr    |              | Vers                 | sion         |             |         |               |              |                 |               |       |          | ×          | Rechnung ex   | portieren (Beta) |           |               |         |            |
|       |              | (                    | 1.2          | (bis 31     | .12.20  | 20)           |              |                 |               |       |          |            | ~             |                  |           |               |         | ~          |
| ne [  | Datei        | öffnen               |              | (an III     | 01-20.  | 41            |              |                 |               |       |          |            |               |                  |           |               |         | ×          |
|       |              |                      |              |             |         |               |              |                 |               |       |          |            |               |                  |           |               |         |            |
|       | $\leftarrow$ | $\rightarrow$ $\sim$ | ↑ 📘          | > Die       | ser PC  | > Window      | s (C:) →     | PNSoftware      | 2019 >        | IMPEX |          |            |               | 5 v              | ,⊂ "IMPE  | X" durchsu    | chen    |            |
| ъß    | Ore          | anisieren            | •            | Neuer       | Ordner  |               |              |                 |               |       |          |            |               |                  |           | === 🗸         |         | 0          |
| • (   |              | gumsieren            |              | Neuer       | orunci  |               | ~            |                 |               |       |          |            | _             |                  |           |               |         | •          |
| pi    |              | OneDriv              | 'e           | ^           | Nam     | e             |              |                 |               | And   | erungsda | itum       | Тур           | Größ             | 2         |               |         |            |
| 210   |              | Dieser P             | с            |             |         |               |              |                 |               | Es w  | urden ke | ine Sucher | gebnisse gefu | nden.            |           |               |         |            |
| fē    |              | 1 3D-Ob              | iekte        |             |         |               |              |                 |               |       |          |            |               |                  |           |               |         |            |
| вç    | 5            | 📮 💷 💷                | ,            |             |         |               |              |                 |               |       |          |            |               | \                |           |               |         |            |
|       |              | Deskto               | n            |             |         |               |              |                 |               |       |          |            |               |                  |           |               |         |            |
| t     |              | 🖹 Dokun              | nente        |             |         |               |              |                 |               |       |          |            |               | )                |           |               |         |            |
| 5     |              |                      | oads         |             |         |               |              |                 |               |       |          |            |               |                  |           |               |         |            |
| 1     |              | Musik                | 0003         |             |         |               |              |                 |               |       |          |            |               |                  |           |               |         |            |
|       | I            |                      |              |             |         |               |              |                 |               |       |          |            |               |                  | \         |               |         |            |
| U     | :            | Windo                |              |             |         |               |              |                 |               |       |          |            |               |                  | 1         |               |         |            |
| E     |              |                      | (D-)         | ,<br>       |         |               |              |                 |               |       |          |            |               |                  | $\lambda$ |               |         |            |
|       |              |                      |              |             |         |               |              |                 |               |       |          |            |               |                  |           |               |         |            |
| :h    |              |                      |              |             |         |               |              |                 |               |       |          |            |               |                  | 7/        |               |         |            |
|       |              | DATEN                |              | pns         |         |               |              |                 |               |       |          |            |               |                  | V         |               |         |            |
|       | -            | Netzwei              | rk           | ~           | _       |               |              |                 |               |       |          |            |               |                  |           |               |         |            |
|       |              |                      |              | Datein      | ame:    | Rechnung      | 20200000     | 7.xml           |               |       |          |            |               | ~                | XML-Dokur | mente (*.XN   | 1L)     | ~          |
|       |              |                      |              |             |         |               |              |                 |               |       |          |            |               |                  | Öffnen    | А             | bbreche | n          |
| 01113 | rans         | cht                  |              |             |         |               |              |                 |               |       |          |            |               |                  | Num Un    | terctutzt vo  | Micros  | oft Accord |
| nuid  | ansi         | ient.                |              |             |         |               |              |                 |               |       |          |            |               |                  | Num On    | terstutzt voi | micros  | ont Access |

## 5 XRechnung im Bremer Portal hochladen und bearbeiten

Bei dieser Variante haben Sie nach dem hochladen der XRechnung folgende Möglichkeiten:

- Sie können sehen wie die Daten inhaltlich angekommen sind.
- Die Daten der XRechnung können hier bearbeitet, also geändert werden bevor die Rechnung endgültig an den Rechnungsempfänger gesendet wird.
- Sie brauchen die Rechnung am Ende nicht zwingend versenden, Sie können diese Variante auch einfach nur zur Kontrolle benutzen.

#### Achtung!

Wenn Sie die XRechnung über diesen Weg versenden, wird die XRechnung aus PN Handwerk in jedem Fall verändert.

Vor dem eigentlichen Senden müssen Sie hier die XRechnung herunterladen. Diese heruntergeladene XRechnung ist dann als Original anzusehen.

| Rreie<br>Hansestadt 🌺 SEESTA<br>Bremen                                                                                            | dt<br>Rhaven                                                                 | 🐱 上 Horst Wessels 👻                                                                                                    |
|----------------------------------------------------------------------------------------------------|------------------------------------------------------------------------------|----------------------------------------------------------------------------------------------------|
| START ALLE DIENSTE MEIN E                                                                                                    | BEREICH ADMINISTRATION                                                       | Q                                                                                                    |
| Start > Alle Dienste > E-Rechnung                                                                                                 | sportal                                                                      |                                                                                                    |
| XRechnung<br>Eine Rechnungsvorlage                                                                                                | hochladen und bearbeiten                                                     |                                                                                                    |
| E-Rechnung im Standard XRechnun<br>Die maximale Dateigröße beträgt 20MB<br>Datei auswählen<br>XRechnung_202000007.xml 19556 byter | ng hochladen                                                                 |                                                                                                    |
| Datei hochladen                                                                                                    | Start > Alle Dienste > E-Rechnungsportal XRechnung Download Bearbeitungstand |                                                                                                    |
|                                                                                                    | Rechnungsdaten                                                               | Rechnungsdaten 😮                                                                                                    |
|                                                                                                    | Rechnungsdaten (optional)                                                    | Rechnungsart                                                                                                    |
|                                                                                                    | Verkäufer                                                                    |                                                                                                    |
|                                                                                                    | Käufer                                                                       | 202000007                                                                                                    |
|                                                                                                    | Lieferung (optional)                                                         | Rechnungsdatum                                                                                                    |
|                                                                                                    | Rechnungspositionen                                                          | 28.12.2020                                                                                                    |
|                                                                                                    | Zahlung                                                                      | Wahrung UR Euro                                                                                                    |
|                                                                                                    | Prüfen und Senden                                                            | Abrechnungszeitraum- Optional                                                                                                    |
|                                                                                                    |                                                                              | 05.11.2020         Image: Construction of the second second s |

## 6 Fertige XRechnung im Bremer Portal hochladen und versenden

Bei diesem Weg bleibt die XRechnung-Datei unverändert. Somit bleibt die aus PN Handwerk exportierte Datei auch das Original. Somit ist dieser Weg klar zu empfehlen. Allerdings kann der unter Punkt 5 beschriebene Weg (natürlich ohne zu versenden) zu Kontrollzwecken verwendet werden.

| Freie<br>Hansestadt<br>Bremen<br>Bremen                                                               | $\bowtie$ | 上 Horst Wessels 🔻 |
|----------------------------------------------------------------------------------------------------|-----------|-------------------|
| START ALLE DIENSTE MEIN BEREICH ADMINISTRATION                                                        |           | Q                 |
| Start > Alle Dienste > E-Rechnungsportal                                                              |           |                   |
| XRechnung                                                                                             |           |                   |
| Eine fertige XRechnung hochladen und versenden                                                        |           |                   |
| E-Rechnung im Standard XRechnung hochladen<br>Die maximale Dateigröße beträgt 20MB<br>Datei auswählen |           |                   |
| XRechnung_202000007.xml 19656 bytes                                                                   |           |                   |
| Datei hochladen                                                                                       |           |                   |
| < Zurück Speichern & weiter >                                                                         |           |                   |
|                                                                                                    |           |                   |

Sollte in der XRechnung ein Fehler sein, dann bekommen Sie dies per Mail mitgeteilt.

In diesem Fall können Sie sich zur Problemlösung gerne an die PN Software Hotline wenden.